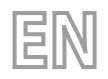

24/03 - 6181010\_01 Translation of Original instructions

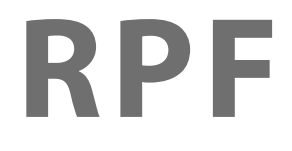

# User manual

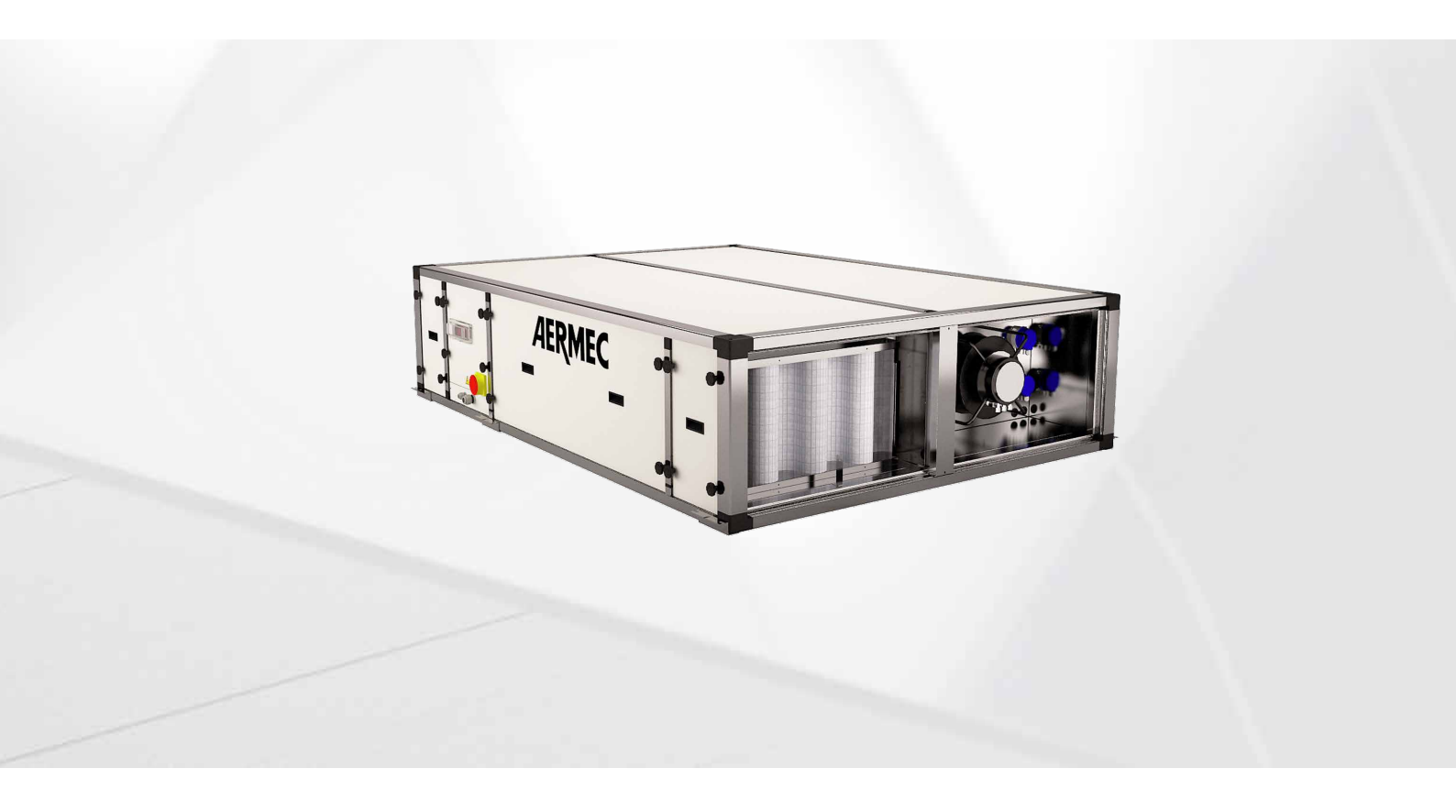

# ELECTRONIC CONTROLLER

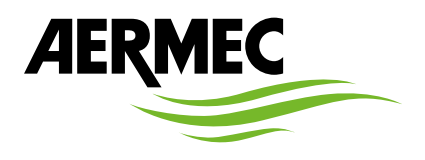

www.aermec.com

### Dear Customer,

Thank you for wanting to learn about a product Aermec. This product is the result of many years of experience and in-depth engineering research, and it is built using top quality materials and advanced technologies.

The manual you are about to read is meant to present the product and help you select the unit that best meets the needs of your system.

However, please note that for a more accurate selection, you can also use the Magellano selection program, available on our website.

Aermec, always attentive to the continuous changes in the market and its regulations, reserves the right to make all the changes deemed necessary for improving the product, including technical data.

Thank you again.

Aermec S.p.A.

SAFETY CERTIFICATIONS

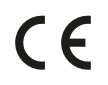

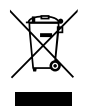

This marking indicates that this product should not be disposed with other household wastes throughout the EU. To prevent possible harm to the environment or human health from uncontrolled disposal of Waste Electrical and Electronic Equipment (WEEE), please return the device using appropriate collection systems, or contact the retailer where the product was purchased. Please contact your local authority for further details. Illegal dumping of the product by the user entails the application of administrative sanctions provided by law.

All specifications are subject to change without prior notice. Although every effort has been made to ensure accuracy, Aermec shall not be held liable for any errors or omissions.

# TABLE OF CONTENTS

| Key functions                    |
|----------------------------------|
| Meaning of selectable icons      |
| Meaning of non-selectable icons5 |
| Language setting                 |
| Time setting                     |
| Unit On/Off                      |
| "Comfort Economy" Setting        |
| Operation mode setting           |
| T °C setting                     |
| RH % setting7                    |
|                                  |

| 11 | CO2 air quality setting                                                  | 7  |
|----|--------------------------------------------------------------------------|----|
| 12 | VOC air quality setting                                                  | 7  |
| 13 | "Night" function setting                                                 | 7  |
| 14 | Setting of fan speed with control CMF – CCO2 –<br>CVOC – CPOCO2 - CPOVOC | 7  |
| 15 | Fan flow rate with CPOC control setting                                  | 8  |
| 16 | Fan pressure with CPRC control setting                                   | 8  |
| 17 | Alarm presence                                                           | 9  |
| 18 | List of alarms                                                           | 9  |
| 19 | Alarm history                                                            | 10 |
| 20 | Temp. timer                                                              | 10 |

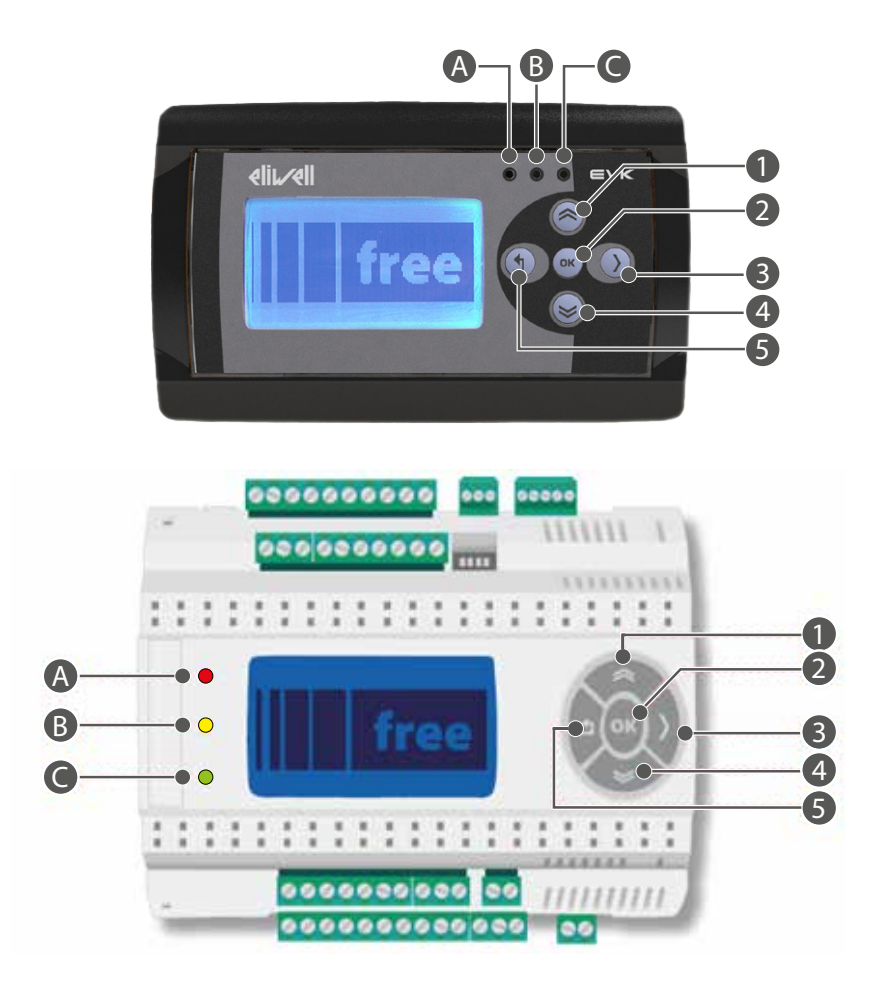

| Button | Symbol | Function                                                                                                    |
|--------|--------|----------------------------------------------------------------------------------------------------|
| 1      | «      | <ul> <li>Scrolls up the menu icons</li> <li>Changing of parameter and set values (in Edit Mode)</li> </ul>                                                       |
| 2      | OK     | <ul> <li>Confirm</li> <li>Enters the menu (selected icon)</li> <li>Enters Edit Mode</li> <li>Exits Edit Mode applying the changes</li> </ul>                     |
| 3      | >      | Moves cursor to the right (in Edit Mode)                                                                                                    |
| 4      | *      | <ul> <li>Scrolls down the menu icons</li> <li>Changing of parameter and set values (in Edit Mode)</li> </ul>                                                     |
| 5      | Ţ      | <ul> <li>Goes back to previous menu</li> <li>Moves cursor to the left (in Edit Mode)</li> <li>Exits Edit Mode (if prolonged pressure) without changes</li> </ul> |

### *Edit Mode: changes parameters and set*

| LED | Colour | Function            |
|-----|--------|---------------------|
| A   | Red    | Alarm               |
| В   | Yellow | Updates application |
| С   | Green  | Unit on ON          |

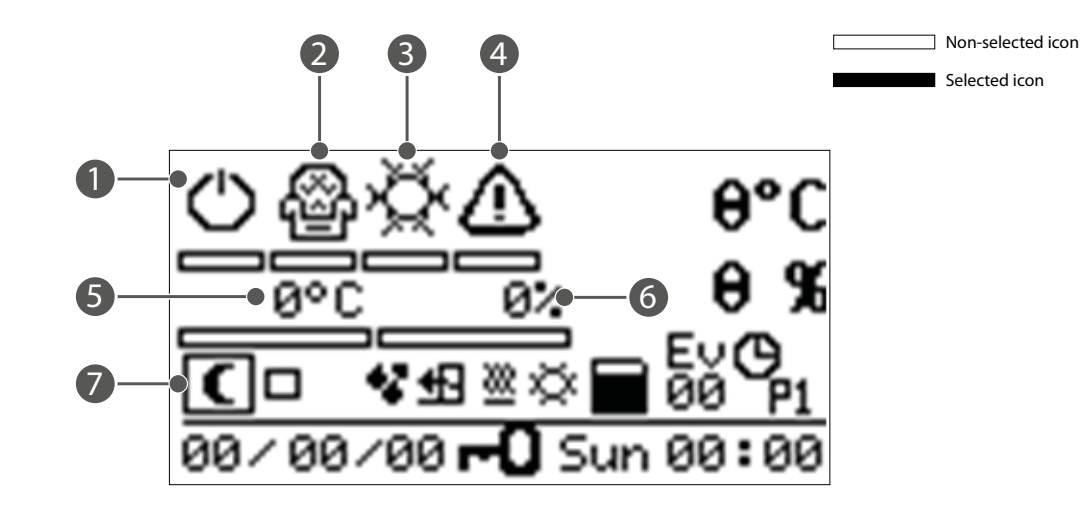

On/Off 1

- "Comfort Economy" function Hot/Cold/Auto 2
- 3
- 4 Alarm Presence
- Set T °C 5
- 6 Set UR %
- "Night" function 7

#### **MEANING OF NON-SELECTABLE ICONS** 3

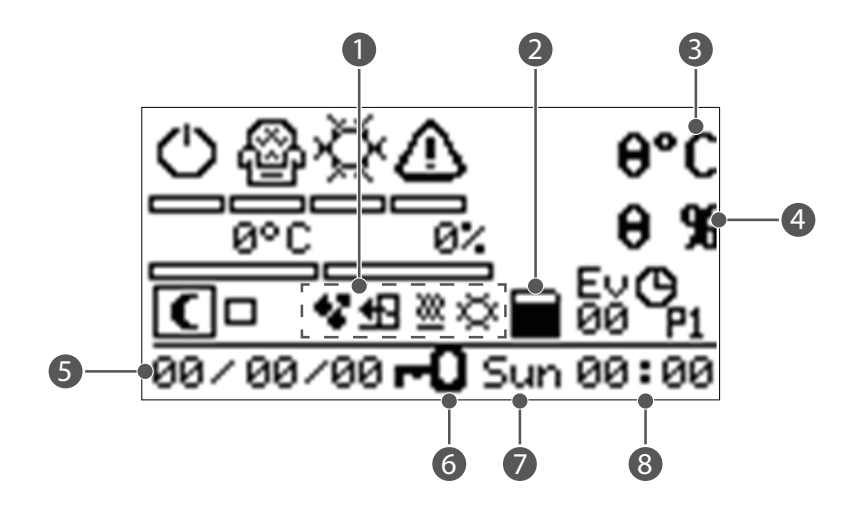

- Mode and status operation 1
- Freecooling/Freeheating 2
- 3 Adjustment temperature
- 4 Adjustment humidity
- 5 Date
- Block keyboard 6
- 7 Day
- 8 Time

#### 4 LANGUAGE SETTING

With prolonged pressure (3 sec) on key 🗾 the following menu appears:

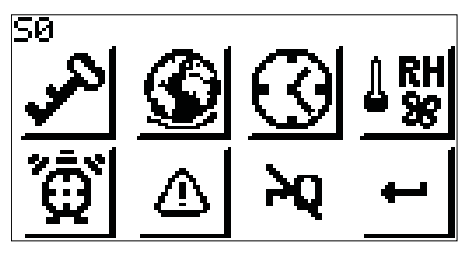

Using keys and select icon and confirm with OK and the following menu appears:

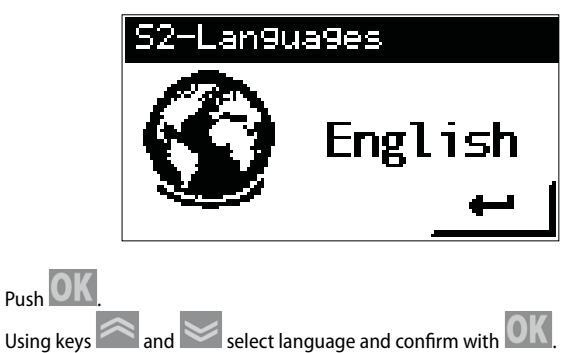

#### 5 TIME SETTING

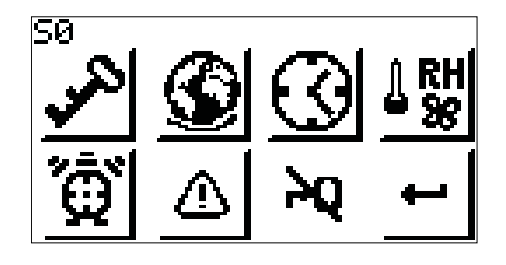

With prolonged pressure (3 sec) on key with the following menu appears:

Using keys and select icon O and confirm with O and the following menu appears:

| S3-Clock     |
|--------------|
| 00:00:00     |
| Sunday       |
| 00 / 00 / 00 |
| Uedate       |
|              |

Using keys and select the data to be set (hour, minutes, seconds, day of

week, day, month, year) and confirm with

This operation accesses Edit Mode. The cursor indicates the label to be modified.

Using keys  $\square$  and  $\square$ , move the cursor on the value to be changed.

Using keys and set the wanted value: confirm with

Repeat the operation for all labels to be modified.

To exit select "update" and confirm with

#### 6 **UNIT ON/OFF**

To turn on the unit press

To turn off the unit select the "On/Off" icon using keys and ward and confirm with

If fis present it means DI1 is open.

#### 7 "COMFORT ECONOMY" SETTING

select icon or and confirm with Using keys is present, the unit is in comfort mode lf icon ,

If icon  $\stackrel{\cong}{=}$  is present, the unit is in economy mode Feature present only with unit On.

#### **OPERATION MODE SETTING** 8

and select icon 🔅 or 🤐 or 🏂 and confirm with OK Using keys to change mode

- If icon 😒 is present, the unit is in cooling mode only
- If icon 💥 is present, the unit is in heating mode only
- is present the unit is in automatic mode (mode change from adjust-If icon / ment probe).

Feature present only with unit On.

#### T °C SETTING 9

and confirm with OK and the Using keys and 🚽 select icon 💳 following menu appears:

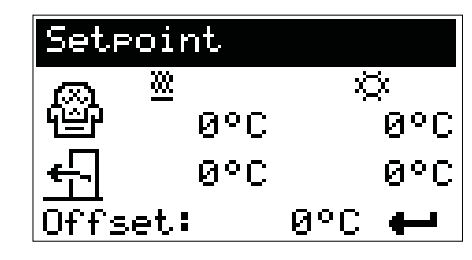

Using keys and select the set to be set (hot in comfort, hot in economy, cold in comfort, cold in economy) and confirm with

This operation accesses Edit Mode.

The cursor indicates the label to be modified.

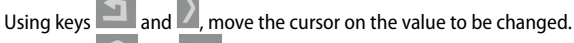

Using keys set the wanted value. and

Confirm with OK

Repeat the operation for all labels to be modified.

To exit select each and confirm with

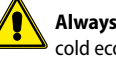

Always respect: hot economy set < hot comfort set < cold comfort set < cold economy set

Feature present only with unit On.

#### 10 **RH% SETTING**

and confirm with OK and the Using keys and select icon following menu appears:

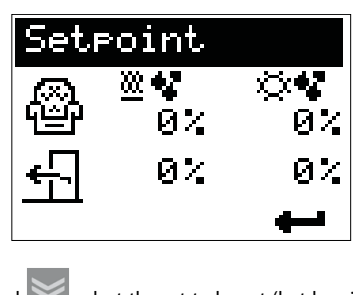

Using keys and select the set to be set (hot humidity in comfort, hot humidity in economy, cold humidity in comfort, cold humidity in economy) and

### confirm with This operation accesses Edit Mode.

The cursor indicates the label to be modified.

Using keys and , move the cursor on the value to be changed. and 🔛 set the wanted value. Using kevs Confirm with Repeat the operation for all labels to be modified. To exit select 🚧 and confirm with 🖳

Feature present only with unit On.

#### 11 **CO2 AIR QUALITY SETTING**

With prolonged pressure (3 sec) on key the following menu appears:

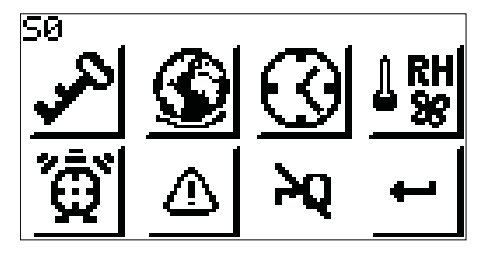

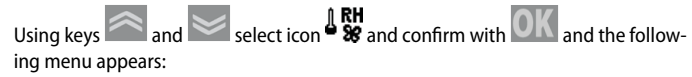

|                                                                                                    | S4-S | tatus | & Set | ∘oint |  |
|----------------------------------------------------------------------------------------------------|------|-------|-------|-------|--|
|                                                                                                    | In   | Out   | Re9   |       |  |
|                                                                                                    | Set  | O⊨t   |       | ţ     |  |
| Using keys and select icon and confirm with OK.<br>Using keys and select the CO <sub>2</sub> ppm set and confirm with OK.<br>This operation accesses Edit Mode.<br>The cursor indicates the label to be modified.<br>Using keys and move the cursor on the value to be changed.<br>Using keys and move the cursor on the value to be changed.<br>Using keys and move the wanted value: confirm with OK.<br>With prolonged pressure (3 sec) on key move will return to previous menu.<br>To exit, select and confirm with move until the main screen appears again.<br>Feature present with Unit On and Off. |      |       |       |       |  |

#### **VOC AIR QUALITY SETTING** 12

With prolonged pressure (3 sec) on key the following menu appears:

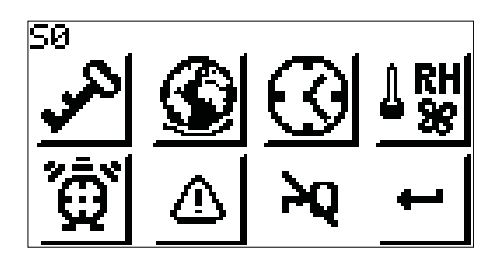

and select icon and confirm with OK and the follow-Using keys ing menu appears:

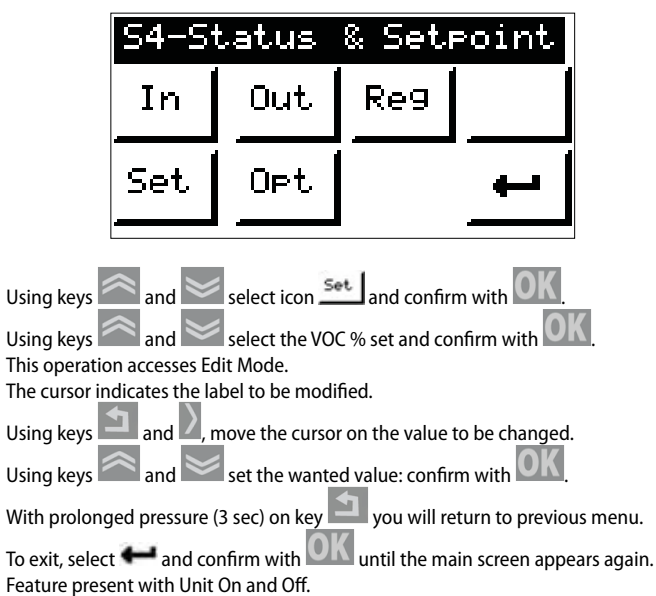

#### "NIGHT" FUNCTION SETTING 13

| Using keys and select icon C and confirm with OK                   |
|--------------------------------------------------------------------|
| If the box next to the icon is ticked, the "Night" mode is active. |
| Feature present only with unit On.                                 |

### 14 SETTING OF FAN SPEED WITH CONTROL CMF - CCO2 - CVOC - CPOCO2 - CPOVOC

With prolonged pressure (3 sec) on key 💷 the following menu appears: <u>seteoint</u> Outlet Inlet 0% 0% 0% 0% Using keys and select the set to be set (comfort return fan, economy

return fan, comfort flow fan, economy flow fan) and confirm with This operation accesses Edit Mode.

The cursor indicates the label to be modified.

Using keys  $\blacksquare$  and  $\blacksquare$ , move the cursor on the value to be changed.

set the wanted value; confirm with OK Using keys and Repeat the operation for all labels to be modified.

To exit select **e** and confirm with **O**K. Feature present only with unit On.

# 15 FAN FLOW RATE WITH CPOC CONTROL SETTING

| With prolonged pressure (3 sec) on key ${igstyle{\mathbb N}}$ the following menu appears:                                              |
|----------------------------------------------------------------------------------------------------|
| 50<br>♪ <u>**</u><br>© <u>^</u><br>♪ <u>**</u>                                                                                         |
| Using keys and select icon with and the follow-<br>ing menu appears:                                                                   |
| S4-Status & Setpoint                                                                                                    |
| In Out Reg                                                                                                    |
| Set Opt                                                                                                    |
| Using keys and select icon set and confirm with OK.                                                                                    |
| Using keys and select the flow rate set (auto flow, auto eco flow, auto                                                                |
| return, auto eco return) and confirm with OCC.<br>This operation accesses Edit Mode.<br>The cursor indicates the label to be modified. |
| Using keys and , move the cursor on the value to be changed.                                                                           |
| Using keys $$ and $$ set the wanted value; confirm with $$ .                                                                           |
| With prolonged pressure (3 sec) on key and you will return to previous menu.                                                           |
| To exit, select <b>e</b> and confirm with <b>O</b> and <b>O</b> ff                                                                     |

## **16 FAN PRESSURE WITH CPRC CONTROL** SETTING

With prolonged pressure (3 sec) on key the following menu appears:

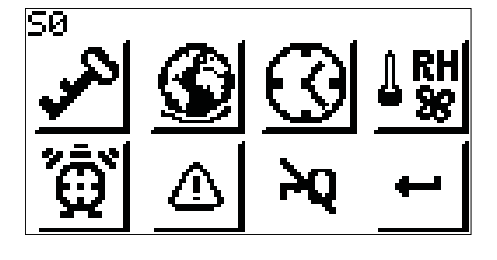

| Using keys and    | select icon <b>RH</b> | and confirm with | OK and the follow- |
|-------------------|-----------------------|------------------|--------------------|
| ing menu appears: |                       |                  |                    |

|            | S4-S                    | tatus       | & Seti     | point      |
|------------|-------------------------|-------------|------------|------------|
|            | In                      | Out         | Re9        |            |
|            | Set                     | 0pt         |            | <u></u>    |
| Using keys | $\approx_{and} \approx$ | select icon | and confir | m with OK. |

| Using keys and select the pressure set (auto now, auto eco now, auto    |
|-------------------------------------------------------------------------|
|                                                                         |
| return, auto eco return) and confirm with Mana.                         |
| Using keys $\approx$ and $\approx$ select icon set and confirm with OK. |
|                                                                         |
| Using keys and select the flow rate set (auto flow, auto eco flow, auto |
| OK                                                                      |
| return, auto eco return) and confirm with 🖾 🕰 .                         |
| This operation accesses Edit Mode.                                      |
| The cursor indicates the label to be modified.                          |
|                                                                         |
| Using keys 🔜 and 🗹, move the cursor on the value to be changed.         |

kevs

Using keys and set the wanted value; confirm with OK. Repeat the operation for all labels to be modified.

With prolonged pressure (3 sec) on key you will return to previous menu.

To exit, select **and** confirm with **OK** until the main screen appears again. Feature present with Unit On and Off.

### **17 ALARM PRESENCE**

With LED (Red) (A): — Permanent: alarm present and not resettable — Flashing: alarm present and resettable Using keys and select icon and confirm with OK to display alarm. If resettable alarms are present, keep or pressed to restart the unit. Feature present with Unit On and Off.

# **18 LIST OF ALARMS**

| Code | Meaning                                           | Problem                                                             |
|------|---------------------------------------------------|---------------------------------------------------------------------|
| E01  | Expansion communication                           | <ul> <li>No connection between controller and expansion;</li> </ul> |
| EUT  |                                                   | No expansion power supply.                                          |
| E14  | Adjustment probe (return or flow)                 | Probe faulty or disconnected                                        |
| E03  | External temperature probe                        | Probe faulty or disconnected                                        |
| E04  | Return temperature probe                          | Probe faulty or disconnected                                        |
| E05  | Flow temperature probe                            | Probe faulty or disconnected                                        |
| E24  | Ejection probe                                    | Probe faulty or disconnected                                        |
| E29  | Hot coil water temperature probe                  | Probe faulty or disconnected                                        |
| E30  | Promiscuous or cold coil water temperature probe  | Probe faulty or disconnected                                        |
| E18  | Antifreeze probe                                  | Probe faulty or disconnected                                        |
| E12  | Humidity probe                                    | Probe faulty or disconnected                                        |
| E20  | Air quality probe (Voc or CO <sub>2</sub> )       | Probe faulty or disconnected                                        |
| E08  | Return pressure probe                             | Probe faulty or disconnected                                        |
| E09  | Flow pressure probe                               | Probe faulty or disconnected                                        |
|      | · _ ·                                             | No motor power supply;                                              |
| E06  | Recovery fan                                      | Fan motor alarm connection faulty or disconnected;                  |
|      | <i>,</i>                                          | Faulty motor.                                                       |
|      |                                                   | No motor power supply;                                              |
| E07  | Delivery fan                                      | Fan motor alarm connection faulty or disconnected;                  |
|      |                                                   | Faulty motor.                                                       |
| F1F  |                                                   | No motor power supply;                                              |
| EIS  | Air flow from return pressure probe               | Faulty motor.                                                       |
| E16  | Air flow from flow processo probo                 | <ul> <li>No motor power supply;</li> </ul>                          |
| EIO  | Air now from now pressure probe                   | Faulty motor.                                                       |
| E 27 | Air flow from roturn process quitch               | <ul> <li>No motor power supply;</li> </ul>                          |
| L2/  | All now nonnietani pressure switch                | Faulty motor.                                                       |
| E 28 | Air flow from flow prossure switch                | <ul> <li>No motor power supply;</li> </ul>                          |
| L20  | All now norm now pressure switch                  | Faulty motor.                                                       |
| E10  | Dirty filters                                     | Filters to be cleaned                                               |
| E13  | Fire/Smoke                                        |                                                                     |
| E17  | Recovery unit antifreeze                          |                                                                     |
| E19  | Clock                                             |                                                                     |
| E21  | Regolazione della ventola                         | Fan adjustment probe (pressure or VOC or CO <sub>2</sub> ) failure  |
| E22  | Promiscuous coil                                  |                                                                     |
| E22  | Promissuous or hot coil antifraga                 | <ul> <li>Frost temperature risk at coil output;</li> </ul>          |
|      | Fromscuous of not con antineeze                   | Thermostat faulty or disconnected.                                  |
| E25  | Humidifier                                        | Faulty humidifier                                                   |
| E02  |                                                   | Automatic thermostat active;                                        |
|      | Antifreeze/pre-heat electric coil circuit breaker | <ul> <li>Manual thermostat active;</li> </ul>                       |
|      |                                                   | Thermostat faulty or disconnected.                                  |
|      |                                                   | Automatic thermostat active;                                        |
| E26  | Post-heating electric coil circuit breaker        | Manual thermostat active;                                           |
|      |                                                   | Thermostat faulty or disconnected.                                  |
| E31  | Low hot coil water temperature                    | No hot water for heating                                            |
| F32  | High cold coil water temperature                  | No cold water for cooling                                           |

## **19 ALARM HISTORY**

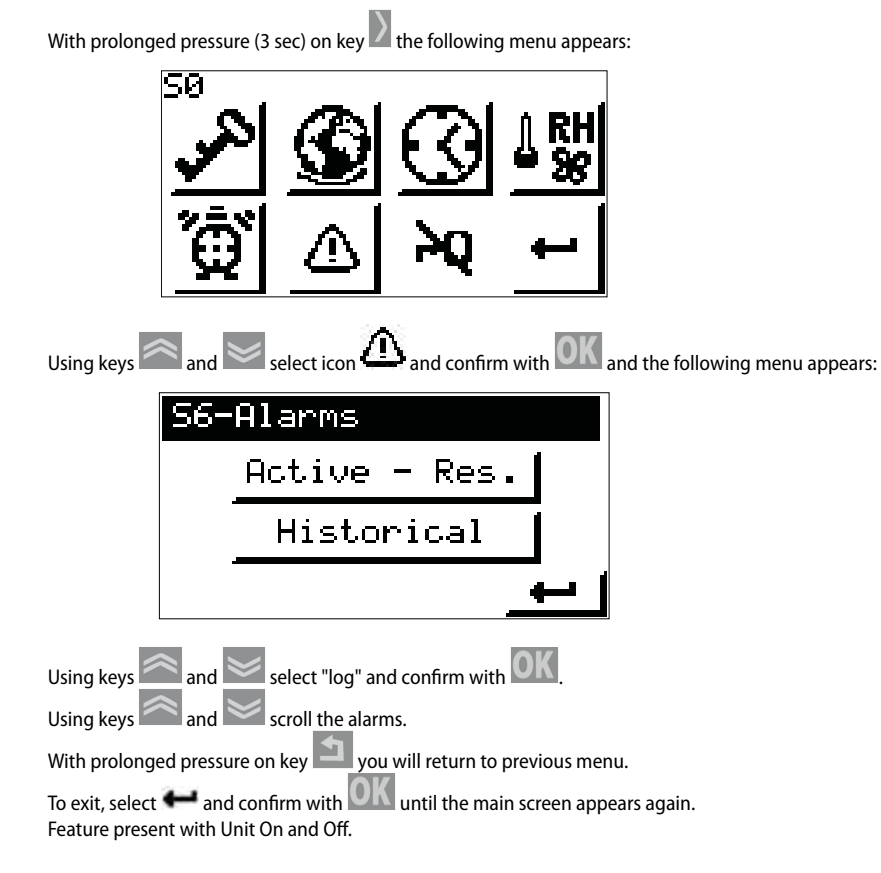

## 20 TEMP. TIMER

With prolonged pressure (3 sec) on key the following menu appears:

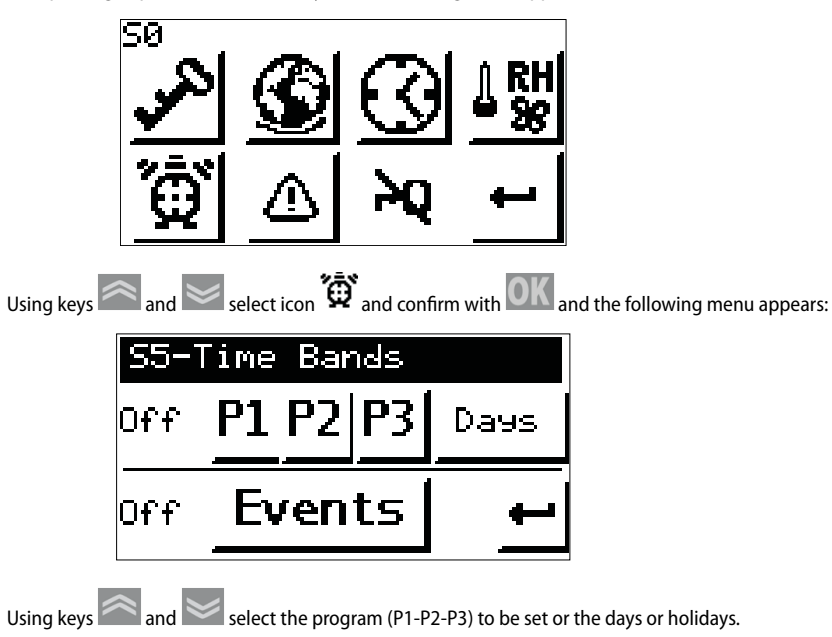

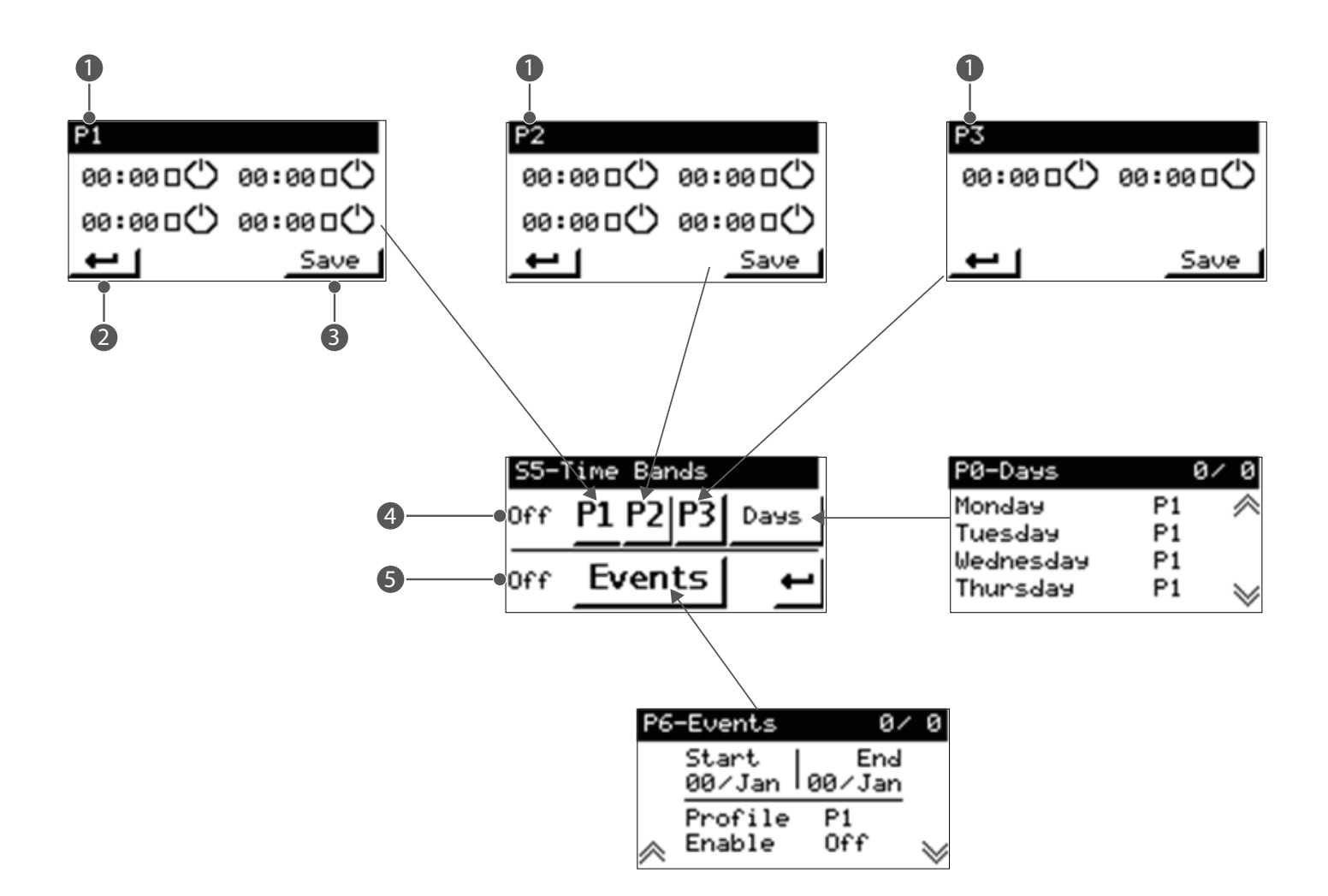

- 1 Daily program
- 2 Save without exiting
- 3 Save
- 4 Daily events On/Off
- 5 Long period (holidays) events On/Off

Using keys and select the setting to be modified and confirm with OK. This operation accesses Edit Mode.

The cursor indicates the label to be modified.

Using keys and , move the cursor on the value to be changed.

Using keys and set the wanted value; confirm with OK.

Repeat the operation for all labels to be modified.

The changes are applied with the "save" key while + exits without saving. Feature present with Unit On and Off.

### SCARICA L'ULTIMA VERSIONE:

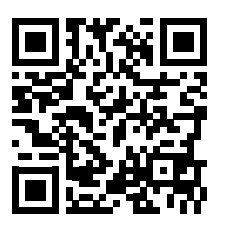

http://www.aermec.com/qrcode.asp?q=5740

### DOWNLOAD THE LATEST VERSION:

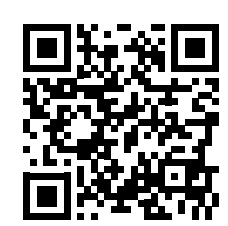

http://www.aermec.com/qrcode.asp?q=18778

TÉLÉCHARGER LA DERNIÈRE VERSION:

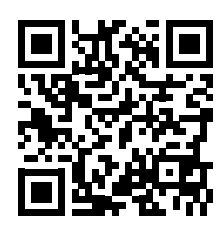

http://www.aermec.com/qrcode.asp?q=5739

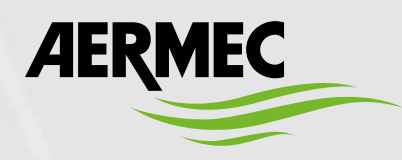

Aermec S.p.A. Via Roma, 996 - 37040 Bevilacqua (VR) - Italia Tel. +39 0442 633 111 - Fax +39 0442 93577 marketing@aermec.com - www.aermec.com

BITTE LADEN SIE DIE LETZTE VERSION HERUNTER:

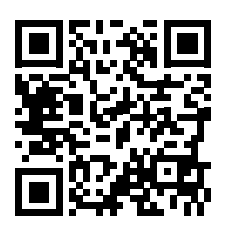

http://www.aermec.com/qrcode.asp?q=18780

DESCARGUE LA ÚLTIMA VERSIÓN:

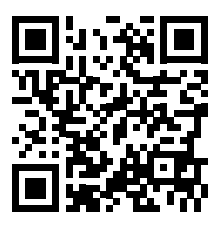

http://www.aermec.com/qrcode.asp?q=18781